# Ultra-M UCS 240M4服务器中的主板更换 — CPS

### 目录

简介 背景信息 缩写 MoP的工作流 在Ultra-M设置中更换主板 计算节点中的主板更换 确定托管在计算节点中的虚拟机 平稳关闭电源 <u>计算节点主机CPS/ESC VM</u> ESC备份 备份ESC数据库 更换主板 恢复虚拟机 计算节点主机CPS、ESC 恢复CPS VM OSD计算节点中的主板更换 将CEPH置于维护模式 识别托管在Osd-Compute节点中的虚拟机 平稳关闭电源 <u>案例1. OSD — 计算节点主机ESC</u> 更换主板 将CEPH移出维护模式 恢复虚拟机 案例1.托管ESC或CPS VM的OSD-Compute节点 控制器节点中的主板更换 验证控制器状态并将集群置于维护模式 更换主板 恢复集群状态

## 简介

本文档介绍在托管CPS虚拟网络功能(VNF)的Ultra-M设置中更换服务器的故障主板所需的步骤。

### 背景信息

Ultra-M是经过预封装和验证的虚拟化移动数据包核心解决方案,旨在简化VNF的部署。 OpenStack是Ultra-M的虚拟化基础设施管理器(VIM),由以下节点类型组成:

• 计算

• 对象存储磁盘 — 计算(OSD — 计算)

- 控制器
- OpenStack平台 导向器(OSPD)

此图中描述了Ultra-M的高级体系结构和涉及的组件:

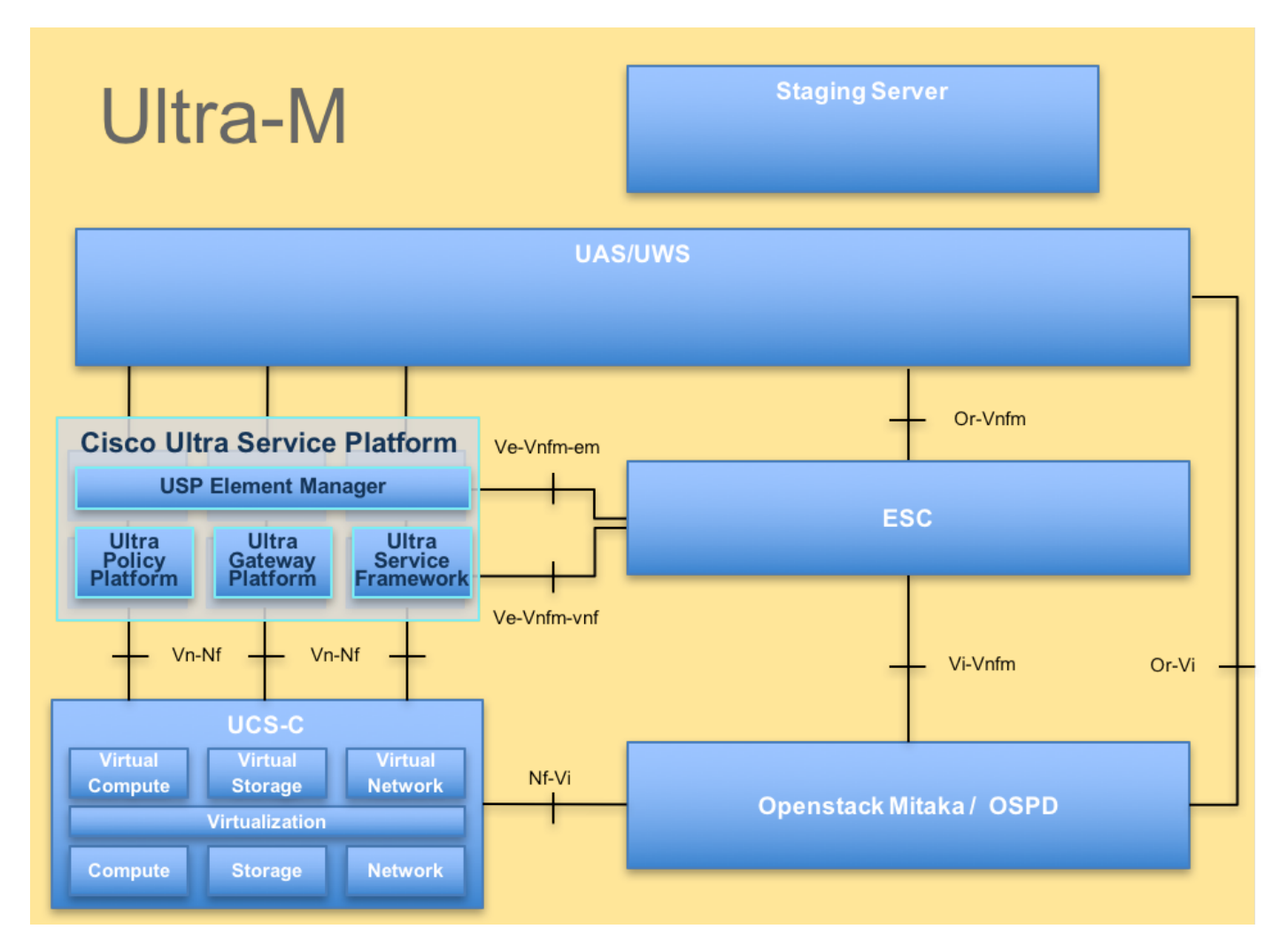

本文档面向熟悉Cisco Ultra-M平台的思科人员,并详细介绍在服务器更换主板时在OpenStack和 StarOS VNF级别执行的步骤。

注意:为了定义本文档中的步骤,我们考虑了Ultra M 5.1.x版本。

### 缩写

| VNF  | 虚拟网络功能         |
|------|----------------|
| ESC  | 弹性服务控制器        |
| MOP  | 程序方法           |
| OSD  | 对象存储磁盘         |
| 硬盘   | 硬盘驱动器          |
| SSD  | 固态驱动器          |
| VIM  | 虚拟基础设施管理器      |
| 虚拟机  | 虚拟机            |
| EM   | 元素管理器          |
| UAS  | 超自动化服务         |
| UUID | 通用唯一IDentifier |
|      |                |

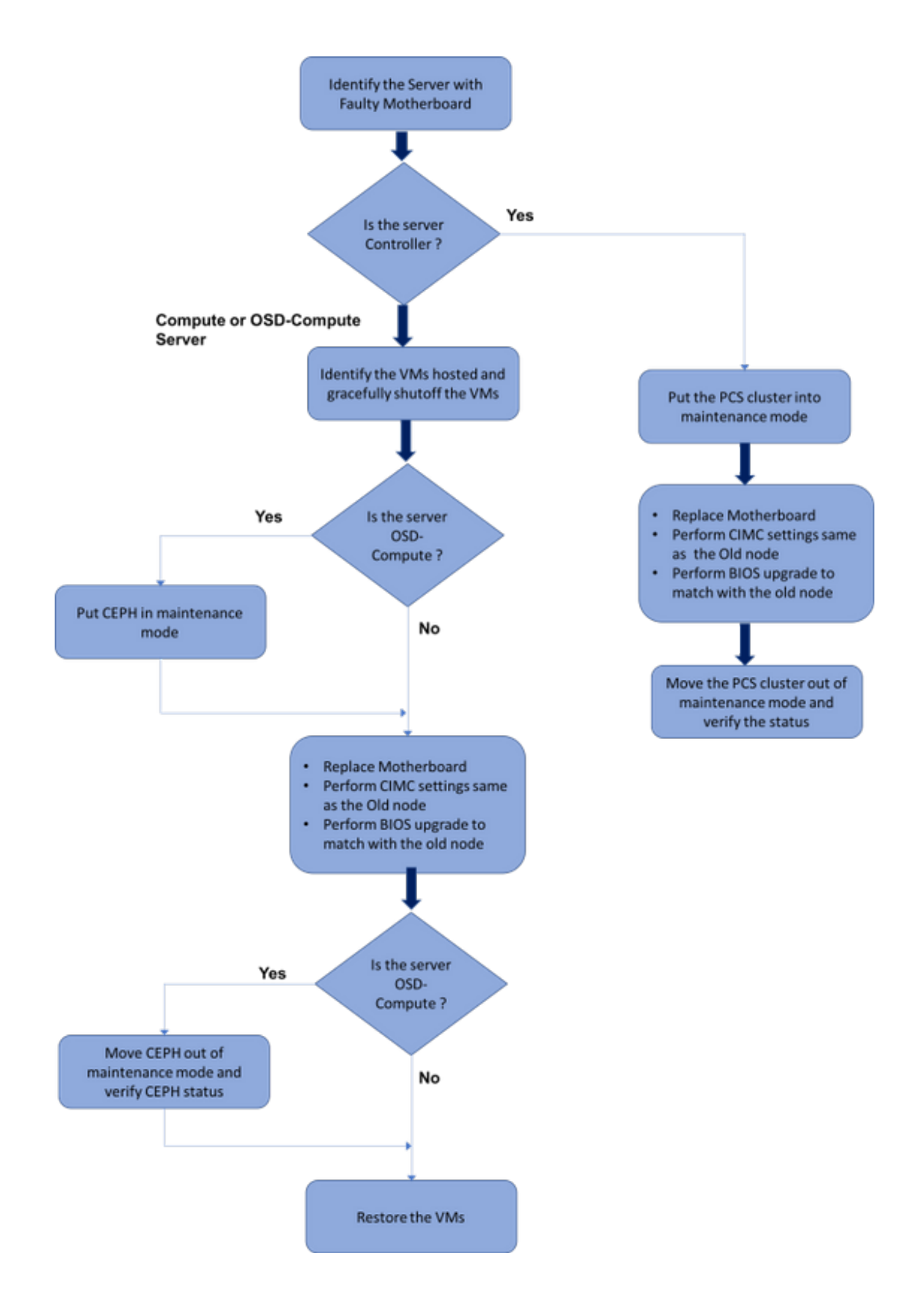

### 在Ultra-M设置中更换主板

在Ultra-M设置中,可能存在以下服务器类型需要更换主板的情况:计算、OSD — 计算和控制器。

**注意:**更换主板后,将更换带有openstack安装的引导盘。因此,无需将节点重新添加到过云 。在更换活动后,服务器打开电源后,它将自行注册回过云堆栈。

### 计算节点中的主板更换

在练习之前,托管在计算节点中的虚拟机将正常关闭。更换主板后,VM将恢复。

#### 确定托管在计算节点中的虚拟机

确定托管在计算服务器上的虚拟机。

计算服务器包含CPS或弹性服务控制器(ESC)虚拟机:

```
[stack@director ~]$ nova list --field name,host | grep compute-8
| 507d67c2-1d00-4321-b9d1-da879af524f8 | VNF2-DEPLOYM_XXXX_0_c8d98f0f-d874-45d0-af75-
88a2d6fa82ea | pod1-compute-8.localdomain |
| f9c0763a-4a4f-4bbd-af51-bc7545774be2 | VNF2-DEPLOYM_c1_0_df4be88d-b4bf-4456-945a-
3812653ee229 | pod1-compute-8.localdomain |
| 75528898-ef4b-4d68-b05d-882014708694 | VNF2-ESC-ESC-
0 | pod1-compute-8.localdomain |
```

**注**:在此处显示的输出中,第一列对应于通用唯一IDentifier(UUID),第二列是VM名称,第三 列是VM所在的主机名。此输出的参数将用于后续部分。

### 平稳关闭电源

#### 计算节点主机CPS/ESC VM

步骤1.登录到与VNF对应的ESC节点并检查虚拟机的状态。

```
[admin@VNF2-esc-esc-0 ~] $ cd /opt/cisco/esc/esc-confd/esc-cli
[admin@VNF2-esc-esc-0 esc-cli]$ ./esc_nc_cli get esc_datamodel | egrep --color
"<state>|<vm_name>|<vm_id>|<deployment_name>"
<snip>
<state>SERVICE_ACTIVE_STATE</state>
                   <vm_name>VNF2-DEPLOYM_c1_0_df4be88d-b4bf-4456-945a-3812653ee229</vm_name>
                   <state>VM ALIVE STATE</state>
                   <vm_name>VNF2-DEPLOYM_c3_0_3e0db133-c13b-4e3d-ac14-
                   <state>VM_ALIVE_STATE</state>
<deployment_name>VNF2-DEPLOYMENT-em</deployment_name>
                 <vm_id>507d67c2-1d00-4321-b9d1-da879af524f8</vm_id>
                 <vm_id>dc168a6a-4aeb-4e81-abd9-91d7568b5f7c</vm_id>
                 <vm_id>9ffec58b-4b9d-4072-b944-5413bf7fcf07</vm_id>
               <state>SERVICE ACTIVE STATE</state>
                   <vm_name>VNF2-DEPLOYM_XXXX_0_c8d98f0f-d874-45d0-af75-88a2d6fa82ea</vm_name>
                   <state>VM ALIVE STATE</state>
```

<snip>

#### 步骤2.使用VM名称逐个停止CPS VM。(VM名称,从"识别在计算节点中托管的VM"部分注明)。

[admin@VNF2-esc-esc-0 esc-cli]\$ ./esc\_nc\_cli vm-action STOP VNF2-DEPLOYM\_c1\_0\_df4be88d-b4bf-4456-945a-3812653ee229

[admin@VNF2-esc-esc-0 esc-cli]\$ ./esc\_nc\_cli vm-action STOP VNF2-DEPLOYM\_XXXX\_0\_c8d98f0f-d874-45d0-af75-88a2d6fa82ea

#### 步骤3. VM在停止后必须进入SHUTOFF状态。

<snip>

步骤4.登录到计算节点中托管的ESC,并检查它是否处于主状态。如果是,请将ESC切换到备用模 式:

[admin@VNF2-esc-esc-0 esc-cli]\$ escadm status
0 ESC status=0 ESC Master Healthy

[admin@VNF2-esc-esc-0 ~]\$ **sudo service keepalived stop** Stopping keepalived: [ OK ]

[admin@VNF2-esc-esc-0 ~]\$ **escadm status** 1 ESC status=0 In SWITCHING\_TO\_STOP state. Please check status after a while.

#### ESC备份

步骤1. ESC在UltraM解决方案中有1:1冗余。2 ESC VM已部署,在UltraM中支持单故障。即,如果 系统中存在单个故障,系统将恢复。

**注意:**如果出现多个故障,则不支持该故障,可能需要重新部署系统。

ESC备份详细信息:

- •运行配置
- ConfD CDB数据库
- ESC日志
- 系统日志配置

步骤2. ESC数据库备份的频率很棘手,需要在ESC监控和维护部署的各种VNF虚拟机的各种状态机 时仔细处理。建议在给定VNF/POD/站点中执行以下活动后执行这些备份。

步骤3.验证ESC的运行状况是否适合使用health.sh脚本。

[root@auto-test-vnfm1-esc-0 admin]# escadm status

0 ESC status=0 ESC Master Healthy

[root@auto-test-vnfml-esc-0 admin] # health.sh esc ui is disabled -- skipping status check esc\_monitor start/running, process 836 esc\_mona is up and running ... vimmanager start/running, process 2741 vimmanager start/running, process 2741 esc\_confd is started tomcat6 (pid 2907) is running... [ OK ] postgresql-9.4 (pid 2660) is running... ESC service is running... Active VIM = OPENSTACK ESC Operation Mode=OPERATION

/opt/cisco/esc/esc\_database is a mountpoint

DRBD\_ROLE\_CHECK=0 MNT\_ESC\_DATABSE\_CHECK=0 VIMMANAGER\_RET=0 ESC\_CHECK=0 STORAGE\_CHECK=0 ESC\_SERVICE\_RET=0 MONA\_RET=0 ESC\_MONITOR\_RET=0

\_\_\_\_\_

ESC HEALTH PASSED 步骤4.备份运行配置并将文件传输到备份服务器。

[root@auto-test-vnfm1-esc-0 admin]# /opt/cisco/esc/confd/bin/confd\_cli -u admin -C

admin connected from 127.0.0.1 using console on auto-test-vnfm1-esc-0.novalocal auto-test-vnfm1-esc-0# show running-config | save /tmp/running-esc-12202017.cfg auto-test-vnfm1-esc-0#**exit** 

[root@auto-test-vnfm1-esc-0 admin]# ll /tmp/running-esc-12202017.cfg
-rw-----. 1 tomcat tomcat 25569 Dec 20 21:37 /tmp/running-esc-12202017.cfg

#### 备份ESC数据库

步骤1.登录ESC VM并在备份之前运行此命令。

[admin@esc ~]# sudo bash [root@esc ~]# cp /opt/cisco/esc/esc-scripts/esc\_dbtool.py /opt/cisco/esc/escscripts/esc\_dbtool.py.bkup [root@esc esc-scripts]# sudo sed -i "s,'pg\_dump,'/usr/pgsql-9.4/bin/pg\_dump," /opt/cisco/esc/esc-scripts/esc\_dbtool.py

#Set ESC to mainenance mode [root@esc esc-scripts]# **escadm op\_mode set --mode=maintenance** 步骤2.检查ESC模式并确保其处于维护模式。

[root@esc esc-scripts]# **escadm op\_mode show** 步骤3.使用ESC中提供的数据库备份还原工具备份数据库。

[root@esc scripts]# sudo /opt/cisco/esc/esc-scripts/esc\_dbtool.py backup --file scp://

#### 步骤4.将ESC设置回操作模式并确认模式。

[root@esc scripts]# escadm op\_mode set --mode=operation

[root@esc scripts]# **escadm op\_mode show** 步骤5.导航到脚本目录并收集日志。

[root@esc scripts]# /opt/cisco/esc/esc-scripts

sudo ./collect\_esc\_log.sh
步骤6.要创建ESC的快照,请首先关闭ESC。

shutdown -r now

步骤7.从OSPD创建映像快照。

nova image-create --poll esc1 esc\_snapshot\_27aug2018 步骤8.检验快照是否已创建

openstack image list | grep esc\_snapshot\_27aug2018 步骤9.从OSPD启动ESC

nova start escl

步骤10.在备用ESC VM上重复相同的步骤,并将日志传输到备用服务器。

步骤11.在两个ESC VMS上收集系统日志配置备份,并将其传输到备份服务器。

```
[admin@auto-test-vnfm2-esc-1 ~]$ cd /etc/rsyslog.d
[admin@auto-test-vnfm2-esc-1 rsyslog.d]$ls /etc/rsyslog.d/00-escmanager.conf
00-escmanager.conf
[admin@auto-test-vnfm2-esc-1 rsyslog.d]$ls /etc/rsyslog.d/01-messages.conf
01-messages.conf
[admin@auto-test-vnfm2-esc-1 rsyslog.d]$ls /etc/rsyslog.d/02-mona.conf
02-mona.conf
[admin@auto-test-vnfm2-esc-1 rsyslog.d]$ls /etc/rsyslog.conf
rsyslog.conf
```

#### 更换主板

步骤1.要更换UCS C240 M4服务器中的主板,请参阅以下步骤:

Cisco UCS C240 M4服务器安装和服务指南

步骤2.使用CIMC IP登录服务器。

步骤3.如果固件与之前使用的推荐版本不同,则执行BIOS升级。BIOS升级步骤如下:

Cisco UCS C系列机架式服务器BIOS升级指南

#### 恢复虚拟机

计算节点主机CPS、ESC

#### ESC VM恢复

步骤1.如果VM处于错误或关闭状态执行硬重启以启动受影响的VM,ESC VM可恢复。运行以下步 骤以恢复ESC。

步骤2.确定处于ERROR或Shutdown状态的VM,一旦确定硬重启ESC VM。在本例中,重新启动 auto-test-vnfm1-ESC-0。

[root@tb1-baremetal scripts]# nova list | grep auto-test-vnfm1-ESC-

[root@tb1-baremetal scripts]# [root@tb1-baremetal scripts]# nova reboot --hard f03e3cac-a78a-439f-952b-045aea5b0d2c\

Request to reboot server <Server: auto-test-vnfm1-ESC-0> has been accepted.

```
[root@tb1-baremetal scripts]#
```

#### 步骤3.如果ESC VM已删除,需要再次启动。

[stack@pod1-ospd scripts]\$ **nova delete vnf1-ESC-ESC-1** Request to delete server vnf1-ESC-ESC-1 has been accepted. 步骤4.从OSPD中,检查新的ESC VM是否处于活动状态/正在运行:

[stack@pod1-ospd ~]\$ nova list grep -i esc 934519a4-d634-40c0-a51e-fc8d55ec7144 vnf1-ESC-ESC-0 ACTIVE running | vnf1-UAS-uas-orchestration=172.168.11.13; vnf1-UAS-uasmanagement=172.168.10.3 2601b8ec-8ff8-4285-810a-e859f6642ab6 | vnf1-ESC-ESC-1 ACTIVE running | vnf1-UAS-uas-orchestration=172.168.11.14; vnf1-UAS-uasmanagement=172.168.10.6

#Log in to new ESC and verify Backup state. You may execute health.sh on ESC Master too.

[admin@esc-1 ~]\$ escadm status
0 ESC status=0 ESC Backup Healthy

[admin@esc-1 ~]\$ **health.sh** 

助VM中执行,然后在主VM中执行。

ESC HEALTH PASSED [admin@esc-1 ~]\$ **cat /proc/drbd** version: 8.4.7-1 (api:1/proto:86-101) GIT-hash: 3a6a769340ef93b1ba2792c6461250790795db49 build by mockbuild@Build64R6, 2016-01-12 13:27:11 1: cs:Connected ro:Secondary/Primary ds:UpToDate/UpToDate C r----

ns:0 nr:504720 dw:3650316 dr:0 al:8 bm:0 lo:0 pe:0 ua:0 ap:0 ep:1 wo:f oos:0 步骤5.如果ESC VM无法恢复并需要恢复数据库,请从之前的备份中恢复数据库。

步骤6.对于ESC数据库恢复,在恢复数据库之前,必须确保Esc服务已停止;对于ESC HA,先在辅

# service keepalived stop 步骤7.检查ESC服务状态,确保主VM和辅助VM中的HA都停止

# escadm status

步骤8.执行脚本以恢复数据库。作为将数据库还原到新创建的ESC实例的一部分,该工具还将将其

中一个实例提升为主ESC,将其DB文件夹装载到drbd设备,并启动PostgreSQL数据库。

# /opt/cisco/esc/esc-scripts/esc\_dbtool.py restore --file scp://

步骤9.重新启动ESC服务以完成数据库恢复。

对于在两个虚拟机中执行HA,请重新启动keepalived服务

# service keepalived start 步骤10. VM成功恢复并运行后;确保所有系统日志特定配置都从先前成功的已知备份中恢复。确保 在所有ESC VM中恢复。

[admin@auto-test-vnfm2-esc-1 ~]\$
[admin@auto-test-vnfm2-esc-1 ~]\$ cd /etc/rsyslog.d
[admin@auto-test-vnfm2-esc-1 rsyslog.d]\$1s /etc/rsyslog.d/00-escmanager.conf
00-escmanager.conf

[admin@auto-test-vnfm2-esc-1 rsyslog.d]\$**ls /etc/rsyslog.d/01-messages.conf** 01-messages.conf

[admin@auto-test-vnfm2-esc-1 rsyslog.d]\$**ls /etc/rsyslog.d/02-mona.conf** 02-mona.conf

[admin@auto-test-vnfm2-esc-1 rsyslog.d]\$**ls /etc/rsyslog.conf** rsyslog.conf 步骤11.如果需要从OSPD快照重建ESC,请使用以下命令,使用备份期间拍摄的快照。

nova rebuild --poll --name esc\_snapshot\_27aug2018 esc1 步骤12.在重建完成后检查ESC的状态。

nova list --fileds name, host, status, networks | grep esc 步骤13.使用以下命令检查ESC运行状况。

health.sh

Copy Datamodel to a backup file /opt/cisco/esc/esc-confd/esc-cli/esc\_nc\_cli get esc\_datamodel/opdata > /tmp/esc\_opdata\_`date +%Y%m%d%H%M%S`.txt

#### 恢复CPS VM

CPS VM在nova列表中将处于错误状态:

[stack@director ~]\$ nova list |grep VNF2-DEPLOYM\_s9\_0\_8bc6cc60-15d6-4ead-8b6a-10e75d0e134d | 49ac5f22-469e-4b84-badc-031083db0533 | VNF2-DEPLOYM\_s9\_0\_8bc6cc60-15d6-4ead-8b6a-10e75d0e134d | ERROR | - | NOSTATE | 从ESC恢复CPS VM: [admin@VNF2-esc-esc-0 ~]\$ sudo /opt/cisco/esc/esc-confd/esc-cli/esc\_nc\_cli recovery-vm-action DO VNF2-DEPLOYM\_s9\_0\_8bc6cc60-15d6-4ead-8b6a-10e75d0e134d

[sudo] password for admin:

```
Recovery VM Action
/opt/cisco/esc/confd/bin/netconf-console --port=830 --host=127.0.0.1 --user=admin --
privKeyFile=/root/.ssh/confd_id_dsa --privKeyType=dsa --rpc=/tmp/esc_nc_cli.ZpRCGiieuW
<?xml version="1.0" encoding="UTF-8"?>
<rpc-reply xmlns="urn:ietf:params:xml:ns:netconf:base:1.0" message-id="1">
<ok/>
</rpc-reply>
监控yangesc.log:
```

admin@VNF2-esc-esc-0 ~]\$ tail -f /var/log/esc/yangesc.log ... 14:59:50,112 07-Nov-2017 WARN Type: VM\_RECOVERY\_COMPLETE 14:59:50,112 07-Nov-2017 WARN Status: SUCCESS 14:59:50,112 07-Nov-2017 WARN Status Code: 200 14:59:50,112 07-Nov-2017 WARN Status Msg: Recovery: Successfully recovered VM [VNF2-DEPLOYM\_s9\_0\_8bc6cc60-15d6-4ead-8b6a-10e75d0e134d].

#### 当ESC无法启动VM时

步骤1.在某些情况下,ESC将因意外状态而无法启动VM。解决方法是通过重新启动主ESC执行 ESC切换。ESC切换大约需要一分钟。 在新的主ESC上执行health.sh以验证其是否已启用。当 ESC变为主时,ESC可以修复VM状态并启动VM。由于已计划此操作,您必须等待5-7分钟才能完成 。

步骤2.您可以监控/var/log/esc/yangesc.log和/var/log/esc/escmanager.log。如果您在5-7分钟后未看 到VM恢复,则用户需要转到并手动恢复受影响的VM。

步骤3. VM成功恢复并运行后;确保所有系统日志特定配置都从先前成功的已知备份中恢复。确保 已在所有ESC VM中恢复。

root@autotestvnfmlesc2:/etc/rsyslog.d# pwd
/etc/rsyslog.d

root@autotestvnfm1esc2:/etc/rsyslog.d# 11

total 28 drwxr-xr-x 2 root root 4096 Jun 7 18:38 ./ drwxr-xr-x 86 root root 4096 Jun 6 20:33 ../] -rw-r--r- 1 root root 319 Jun 7 18:36 00-vnmf-proxy.conf -rw-r--r- 1 root root 317 Jun 7 18:38 01-ncs-java.conf -rw-r--r- 1 root root 311 Mar 17 2012 20-ufw.conf -rw-r--r- 1 root root 252 Nov 23 2015 21-cloudinit.conf -rw-r--r- 1 root root 1655 Apr 18 2013 50-default.conf

root@abautotestvnfm1em-0:/etc/rsyslog.d# ls /etc/rsyslog.conf
rsyslog.conf

### OSD计算节点中的主板更换

在练习之前,托管在计算节点中的虚拟机将正常关闭,CEPH将进入维护模式。更换主板后,VM将 恢复,CEPH将移出维护模式。

### 将CEPH置于维护模式

#### 步骤1.验证服务器中的OSD树状态是否为up

[heat-admin@pod1-osd-compute-1 ~]\$ sudo ceph osd tree

| ID | WEIGHT   | TYPE NAME               | UP/DOWN | REWEIGHT | PRIMARY-AFFINITY |
|----|----------|-------------------------|---------|----------|------------------|
| -1 | 13.07996 | root default            |         |          |                  |
| -2 | 4.35999  | host pod1-osd-compute-0 |         |          |                  |
| 0  | 1.09000  | osd.0                   | up      | 1.00000  | 1.00000          |
| 3  | 1.09000  | osd.3                   | up      | 1.00000  | 1.00000          |
| 6  | 1.09000  | osd.6                   | up      | 1.00000  | 1.00000          |
| 9  | 1.09000  | osd.9                   | up      | 1.00000  | 1.00000          |
|    |          |                         |         |          |                  |
| -3 | 4.35999  | host pod1-osd-compute-2 |         |          |                  |
| 1  | 1.09000  | osd.1                   | up      | 1.00000  | 1.00000          |
| 4  | 1.09000  | osd.4                   | up      | 1.00000  | 1.00000          |
| 7  | 1.09000  | osd.7                   | up      | 1.00000  | 1.00000          |
| 10 | 1.09000  | osd.10                  | up      | 1.00000  | 1.00000          |
|    |          |                         |         |          |                  |
| -4 | 4.35999  | host pod1-osd-compute-1 |         |          |                  |
| 2  | 1.09000  | osd.2                   | up      | 1.00000  | 1.00000          |
| 5  | 1.09000  | osd.5                   | up      | 1.00000  | 1.00000          |
| 8  | 1.09000  | osd.8                   | up      | 1.00000  | 1.00000          |
| 11 | 1.09000  | osd.11                  | up      | 1.00000  | 1.00000          |

步骤2.登录OSD计算节点并将CEPH置于维护模式。

[root@pod1-osd-compute-1 ~]# sudo ceph osd set norebalance
[root@pod1-osd-compute-1 ~]# sudo ceph osd set noout

[root@pod1-osd-compute-1 ~]# sudo ceph status

cluster eb2bb192-b1c9-11e6-9205-525400330666 health HEALTH\_WARN noout,norebalance,sortbitwise,require\_jewel\_osds flag(s) set monmap e1: 3 mons at {pod1-controller-0=11.118.0.40:6789/0,pod1-controller-1=11.118.0.41:6789/0,pod1-controller-2=11.118.0.42:6789/0} election epoch 58, quorum 0,1,2 pod1-controller-0,pod1-controller-1,pod1-controller-2 osdmap e194: 12 osds: 12 up, 12 in flags noout,norebalance,sortbitwise,require\_jewel\_osds pgmap v584865: 704 pgs, 6 pools, 531 GB data, 344 kobjects 1585 GB used, 11808 GB / 13393 GB avail 704 active+clean client io 463 kB/s rd, 14903 kB/s wr, 263 op/s rd, 542 op/s wr

#### 注意:删除CEPH后, VNF HD RAID将进入"已降级"状态, 但必须仍可访问硬盘

#### 识别托管在Osd-Compute节点中的虚拟机

确定托管在OSD计算服务器上的虚拟机。

计算服务器包含弹性服务控制器(ESC)或CPS VM。

**注意:**在此处显示的输出中,第一列对应于通用唯一IDentifier(UUID),第二列是VM名称,第 三列是VM所在的主机名。此输出的参数将用于后续部分。

#### 平稳关闭电源

#### 案例1. OSD — 计算节点主机ESC

ESC或CPS VM正常供电的过程是相同的,无论虚拟机是托管在计算节点还是OSD-Compute节点中。

按照"计算节点中的主板更换"中的步骤正常关闭虚拟机。

#### 更换主板

步骤1.要更换UCS C240 M4服务器中的主板,请参阅以下步骤:

Cisco UCS C240 M4服务器安装和服务指南

步骤2.使用CIMC IP登录服务器

3.如果固件与之前使用的推荐版本不同,请执行BIOS升级。BIOS升级步骤如下:

Cisco UCS C系列机架式服务器BIOS升级指南

#### 将CEPH移出维护模式

登录OSD计算节点并将CEPH移出维护模式。

[root@pod1-osd-compute-1 ~]# sudo ceph osd unset norebalance
[root@pod1-osd-compute-1 ~]# sudo ceph osd unset noout

[root@pod1-osd-compute-1 ~] # sudo ceph status

cluster eb2bb192-b1c9-11e6-9205-525400330666 health HEALTH\_OK monmap e1: 3 mons at {pod1-controller-0=11.118.0.40:6789/0,pod1-controller-1=11.118.0.41:6789/0,pod1-controller-2=11.118.0.42:6789/0} election epoch 58, quorum 0,1,2 pod1-controller-0,pod1-controller-1,pod1-controller-2 osdmap e196: 12 osds: 12 up, 12 in flags sortbitwise,require\_jewel\_osds pgmap v584954: 704 pgs, 6 pools, 531 GB data, 344 kobjects 1585 GB used, 11808 GB / 13393 GB avail 704 active+clean client io 12888 kB/s wr, 0 op/s rd, 81 op/s wr

恢复虚拟机

#### 案例1.托管ESC或CPS VM的OSD-Compute节点

CF/ESC/EM/UAS VM的恢复过程是相同的,无论虚拟机是托管在计算节点还是OSD — 计算节点。 按照"案例2.计算节点主机CF/ESC/EM/UAS"中的步骤恢复虚拟机。

### 控制器节点中的主板更换

#### 验证控制器状态并将集群置于维护模式

从OSPD,登录控制器并验证pc是否处于正常状态 — 所有三个控制器联机和加莱拉都显示所有三个 控制器为主控制器。

```
[heat-admin@pod1-controller-0 ~]$ sudo pcs status
Cluster name: tripleo_cluster
Stack: corosync
Current DC: pod1-controller-2 (version 1.1.15-11.el7_3.4-e174ec8) - partition with quorum
Last updated: Mon Dec 4 00:46:10 2017 Last change: Wed Nov 29 01:20:52 2017 by hacluster via
crmd on pod1-controller-0
3 nodes and 22 resources configured
Online: [ pod1-controller-0 pod1-controller-1 pod1-controller-2 ]
Full list of resources:
ip-11.118.0.42 (ocf::heartbeat:IPaddr2): Started pod1-controller-1
ip-11.119.0.47 (ocf::heartbeat:IPaddr2): Started pod1-controller-2
ip-11.120.0.49 (ocf::heartbeat:IPaddr2): Started pod1-controller-1
ip-192.200.0.102 (ocf::heartbeat:IPaddr2): Started pod1-controller-2
Clone Set: haproxy-clone [haproxy]
Started: [ pod1-controller-0 pod1-controller-1 pod1-controller-2 ]
Master/Slave Set: galera-master [galera]
Masters: [ pod1-controller-0 pod1-controller-1 pod1-controller-2 ]
ip-11.120.0.47 (ocf::heartbeat:IPaddr2): Started pod1-controller-2
Clone Set: rabbitmq-clone [rabbitmq]
Started: [ pod1-controller-0 pod1-controller-1 pod1-controller-2 ]
Master/Slave Set: redis-master [redis]
Masters: [ pod1-controller-2 ]
Slaves: [ pod1-controller-0 pod1-controller-1 ]
ip-10.84.123.35 (ocf::heartbeat:IPaddr2): Started pod1-controller-1
openstack-cinder-volume (systemd:openstack-cinder-volume): Started pod1-controller-2
my-ipmilan-for-controller-0 (stonith:fence_ipmilan): Started pod1-controller-0
my-ipmilan-for-controller-1 (stonith:fence_ipmilan): Started pod1-controller-0
my-ipmilan-for-controller-2 (stonith:fence_ipmilan): Started pod1-controller-0
Daemon Status:
corosync: active/enabled
pacemaker: active/enabled
pcsd: active/enabled
将集群置于维护模式。
```

Cluster name: tripleo\_cluster

[heat-admin@pod1-controller-0 ~]\$ sudo pcs cluster standby

[heat-admin@pod1-controller-0 ~]\$ sudo pcs status

```
Stack: corosvnc
Current DC: pod1-controller-2 (version 1.1.15-11.el7_3.4-e174ec8) - partition with quorum
Last updated: Mon Dec 4 00:48:24 2017 Last change: Mon Dec 4 00:48:18 2017 by root via
crm_attribute on pod1-controller-0
3 nodes and 22 resources configured
Node pod1-controller-0: standby
Online: [ pod1-controller-1 pod1-controller-2 ]
Full list of resources:
ip-11.118.0.42 (ocf::heartbeat:IPaddr2): Started pod1-controller-1
ip-11.119.0.47 (ocf::heartbeat:IPaddr2): Started pod1-controller-2
ip-11.120.0.49 (ocf::heartbeat:IPaddr2): Started pod1-controller-1
ip-192.200.0.102 (ocf::heartbeat:IPaddr2): Started pod1-controller-2
Clone Set: haproxy-clone [haproxy]
Started: [ pod1-controller-1 pod1-controller-2 ]
Stopped: [ pod1-controller-0 ]
Master/Slave Set: galera-master [galera]
Masters: [ pod1-controller-1 pod1-controller-2 ]
Slaves: [ pod1-controller-0 ]
ip-11.120.0.47 (ocf::heartbeat:IPaddr2): Started pod1-controller-2
Clone Set: rabbitmq-clone [rabbitmq]
Started: [ pod1-controller-0 pod1-controller-1 pod1-controller-2 ]
Master/Slave Set: redis-master [redis]
Masters: [ pod1-controller-2 ]
Slaves: [ pod1-controller-1 ]
Stopped: [ pod1-controller-0 ]
ip-10.84.123.35 (ocf::heartbeat:IPaddr2): Started pod1-controller-1
openstack-cinder-volume (systemd:openstack-cinder-volume): Started pod1-controller-2
my-ipmilan-for-controller-0 (stonith:fence_ipmilan): Started pod1-controller-1
my-ipmilan-for-controller-1 (stonith:fence_ipmilan): Started pod1-controller-1
```

```
my-ipmilan-for-controller-2 (stonith:fence_ipmilan): Started pod1-controller-2
更换主板
```

步骤1.要更换UCS C240 M4服务器中的主板,请参阅以下步骤:

Cisco UCS C240 M4服务器安装和服务指南

步骤2.使用CIMC IP登录服务器。

步骤3.如果固件与之前使用的推荐版本不同,则执行BIOS升级。BIOS升级步骤如下:

Cisco UCS C系列机架式服务器BIOS升级指南

#### 恢复集群状态

登录到受影响的控制器,通过设置非备用模式来删**除备用模**式。验证控制器是否与集群联机,并且 galera将所有三个控制器显示为主控制器。这可能需要几分钟。

[heat-admin@pod1-controller-0 ~]\$ sudo pcs cluster unstandby

```
Last updated: Mon Dec 4 01:08:10 2017 Last change: Mon Dec 4 01:04:21 2017 by root via
crm_attribute on pod1-controller-0
3 nodes and 22 resources configured
Online: [ pod1-controller-0 pod1-controller-1 pod1-controller-2 ]
Full list of resources:
ip-11.118.0.42 (ocf::heartbeat:IPaddr2): Started pod1-controller-1
ip-11.119.0.47 (ocf::heartbeat:IPaddr2): Started pod1-controller-2
ip-11.120.0.49 (ocf::heartbeat:IPaddr2): Started pod1-controller-1
ip-192.200.0.102 (ocf::heartbeat:IPaddr2): Started pod1-controller-2
Clone Set: haproxy-clone [haproxy]
Started: [ pod1-controller-0 pod1-controller-1 pod1-controller-2 ]
Master/Slave Set: galera-master [galera]
Masters: [ pod1-controller-0 pod1-controller-1 pod1-controller-2 ]
ip-11.120.0.47 (ocf::heartbeat:IPaddr2): Started pod1-controller-2
Clone Set: rabbitmg-clone [rabbitmg]
Started: [ pod1-controller-0 pod1-controller-1 pod1-controller-2 ]
Master/Slave Set: redis-master [redis]
Masters: [ pod1-controller-2 ]
Slaves: [ pod1-controller-0 pod1-controller-1 ]
ip-10.84.123.35 (ocf::heartbeat:IPaddr2): Started pod1-controller-1
openstack-cinder-volume (systemd:openstack-cinder-volume): Started pod1-controller-2
my-ipmilan-for-controller-0 (stonith:fence_ipmilan): Started pod1-controller-1
my-ipmilan-for-controller-1 (stonith:fence_ipmilan): Started pod1-controller-1
my-ipmilan-for-controller-2 (stonith:fence_ipmilan): Started pod1-controller-2
Daemon Status:
corosync: active/enabled
```

corosync: active/enabled
pacemaker: active/enabled
pcsd: active/enable